# **UNITEDHEALTH GROUP®**

# PROGRAMA UNIFICAR

Guia Rápido Abertura de Chamado / RH Direto

Problemas com o SAP ou dúvida sobre processos/procedimentos ?

Abertura de chamado A partir de 1º de Maio

# 0800 750 1021

Seg. a Qui. – 08h às 18h Sex. – 08h às 17h

Portal do Colaborador

Principal Canal

- ✓ Abertura de ticket
- Acompanhamento do chamado pelo RH Direto

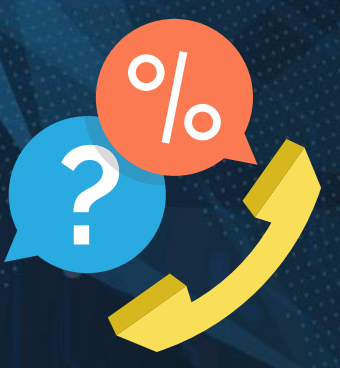

**UNITEDHEALTH GROUP®** 

Início > RH Direto > Tela de Login > RH Direto

#### Abertura de Chamado

#### 1. Faça seu login no SAP e busque o RH DIreto

Oualidade

0%

Concluído

Para qualquer hora

俞

Início 🗸

Início

Empresa

RH Direto

Perfil

Horário e Presenca

Gestão de Benefícios Aprendizagem Virtual

UNITEDHEALTH GROUP\*

Afazeres

Termine seu perfil

2. Você será redirecionado para o RH Direto para colocar seu login e senha

Precisa de aiuda?

3

Ų

3. Clique em RH Direto e siga o passo a passo , slides a seguir, para efeturar a abertura do seu chamado

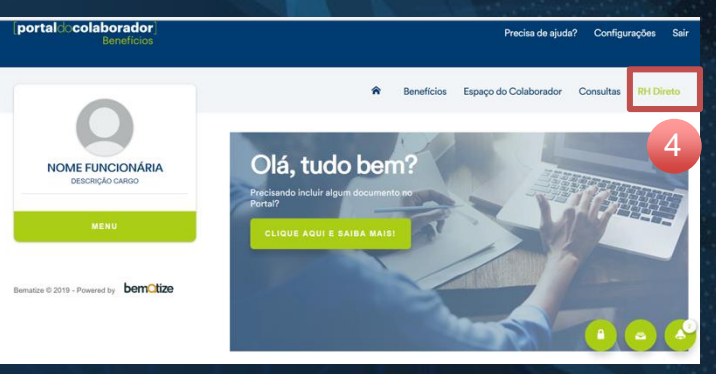

# Início > RH Direto > Tela de Login > RH Direto

SAD

Usuário

Senha

Digite seu login

Digite sua senha

Não sou um robô

rimeiro Acesso • Esqueceu sua senha?

reCAPTCH/

BEMATIZE © 2019 Powered by bemOtize

#### PROGRAMA UNIFICAR

**UNITEDHEALTH GROUP®** 

Passo a passo para abertura de seu Chamado

#### Tela inicial do RH Direto

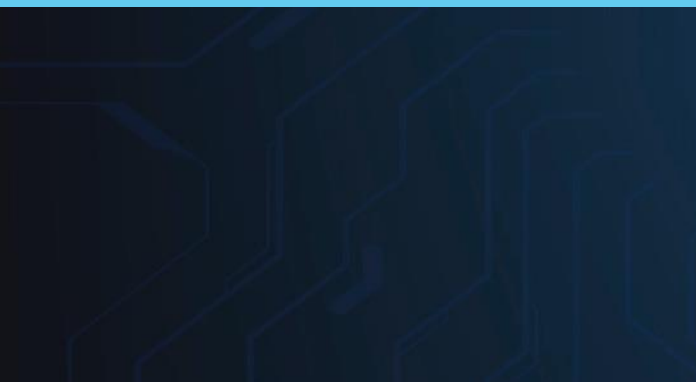

#### Selecione o tipo do Ticket

| NOME FUNCIONÁRIA<br>DESCRIÇÃO CARGO   | O RH Direto é uma nova maneira de interação dos colaboradores e gestores com o Capital Humano.                                                                                                    |                                                                                                    |  |
|---------------------------------------|----------------------------------------------------------------------------------------------------|----------------------------------------------------------------------------------------------------|--|
|                                       | Por meio desse canal, ajudamos você com dúvidas, recebemos sugestões, elogios, opiniões e dificuldade<br>relacionadas ao dia a dia de todos os colaboradores do UnitedHealth Group.                                                                                                    |                                                                                                    |  |
| MENU                                  | Esta plataforma é interativa e tem por objetivo proporcionar uma experiência positiva no processo de<br>atendimento aos colaboradores, com mais padronização, eficiência e controle.<br>Por meio deste canal, você pode esclarecer dúvidas sobre Benefícios e Folha de pagamento (SAP).<br>Clíque em uma das opções abaixo e envie a sua mensagem. |                                                                                                    |  |
|                                       |                                                                                                    |                                                                                                    |  |
|                                       |                                                                                                    |                                                                                                    |  |
| Bematize © 2019 - Powered by bemotize | Caso tenha dificuldade de acesso, você conta também com o 0800 750 1021 do RH Direto para abrir um chamado.                                                                                                    |                                                                                                    |  |
|                                       | Ticket *                                                                                                    | Opções de Ticket *                                                                                                    |  |
|                                       | Selecione o tipo                                                                                                    | <ul> <li>Selecione a opção</li> </ul>                                                                                                    |  |
|                                       | Por meio desse canal, ajudamos você c<br>relacionadas ao dia a dia de todos os co<br>Esta plataforma é interativa e tem por c                                                                                                    | com dúvidas, recebemos sugestões, elogios, opiniões e dificuldade<br>olaboradores do UnitedHealth Group.<br>objetivo proporcionar uma experiência positiva no processo de |  |
|                                       | atendimento aos colaboradores, com mais padronização, eficiência e controle.                                                                                                    |                                                                                                    |  |
|                                       | Por meio deste canal, você pode esclar                                                                                                    | ecer dúvidas sobre Benefícios e Folha de pagamento (SAP).                                                                                                    |  |
| NOME FUNCIONARIA                      | Clique em uma das opções abaixo e envie a sua mensagem.                                                                                                    |                                                                                                    |  |
| NOME FUNCIONARIA<br>DESCRIÇÃO CARGO   |                                                                                                    |                                                                                                    |  |
| NOME FUNCIONARIA<br>DESCRIÇÃO CARGO   | Caso tenha dificuldade de acesso, vocé<br>chamado.                                                                                                    |                                                                                                    |  |
| NOME FUNCIONARIA<br>DESCRIÇÃO CARGO   | Caso tenha dificuldade de acesso, vocá<br>chamado.<br>Ticket *                                                                                                    | Opções de Ticket *                                                                                                    |  |
| MENU                                  | Caso tenha dificuldade de acesso, voci<br>chamado.<br>Ticket *                                                                                                    | Opções de Ticket *                                                                                                    |  |

Passo a passo para abertura de seu Chamado

#### Selecione a opção do Ticket

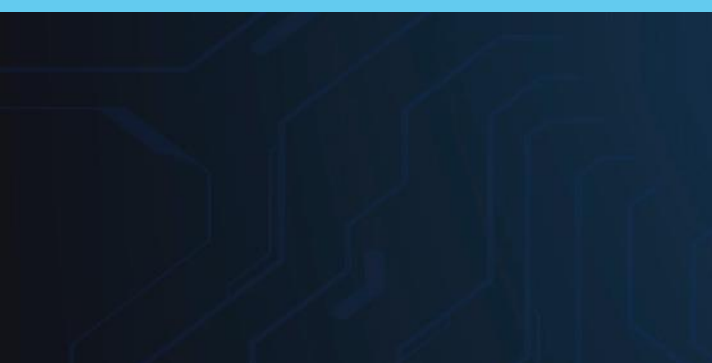

Digite o que precisa em "Justificativa"

PROGRAMA

#### Por meio desse canal, ajudamos você com dúvidas, recebemos sugestões, elogios, opiniões e dificuldades relacionadas ao dia a dia de todos os colaboradores do UnitedHealth Group. Esta plataforma é interativa e tem por objetivo proporcionar uma experiência positiva no processo de atendimento aos colaboradores, com mais padronização, eficiência e controle Por meio deste canal, você pode esclarecer dúvidas sol NOME FUNCIONÁRIA Selecione a opção Clique em uma das opções abaixo e envie a sua mensag Acesso aos Sistemas DESCRIÇÃO CARGO Administração de Pessoal Caso tenha dificuldade de acesso, você conta também Assistência Médica chamado. Assistência Odontológica Auxílio Creche Empréstimo Consignado Ticket \* Farmácia Folha de Pagamento Dúvidas Gestão de Jornada Gympass PAC Bematize © 2019 - Powered by bemOtize Parcerias Previdência Privada Justificativa \* Programa de Carreira Programa Mamãe e Bebê Escreva sua justificativa Relações Trabalhistas e Sindicais Restaurante Seguro de Vida Vale Alimentação Vale Combustível Vale Refeicão Vale Transporte Ticket \* Opcões de Ticket \* Dúvidas Acesso aos Sistemas NOME FUNCIONÁRIA Justificativa \* DESCRIÇÃO CARGO Preciso de reset de login e senha. Bematize © 2019 - Powered by bemotize 466 caracteres restantes VOLTAR

Passo a passo para abertura de seu Chamado

Caso queira subir algum arquivo

Faça o upload dos arquivos Você pode selecionar o arquivo da sua galeria de documentos ou fazer o upload do seu computador. As extensões permitidas são PDF, JPG e PNG com até 10Mb de tamanho. NOME FUNCIONÁRIA ANEXE OS DOCUMENTOS NECESSÁRIOS DESCRIÇÃO CARGO SELECIONE O ARQUIVO Anexo (não obrigatório) Bematize © 2019 - Powered by **bemOtize** VOLTAR Faça o upload dos arquivos Você pode selecionar o arquivo da sua galeria de documentos ou fazer o upload do seu computador. As extensões permitidas são PDF, JPG e PNG com até 10Mb de tamanho. NOME FUNCIONARIA ANEXE OS DOCUMENTOS NECESSÁRIO DESCRIÇÃO CARGO × SELECIONE O ARQUIVO Bematize © 2019 - Powered by bem tize

VOLTAR

Passo a passo para abertura de seu Chamado

#### Clique em "Próximo"

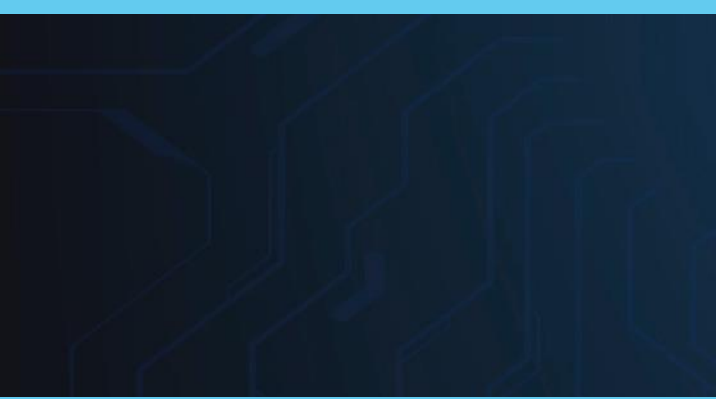

#### Confirme se está tudo certo

| PRO | GRAMA |
|-----|-------|
| UNI | FICAR |

|                                                                                               | 3                                                                                           | s arquivos                                                                 |               |
|-----------------------------------------------------------------------------------------------|---------------------------------------------------------------------------------------------|----------------------------------------------------------------------------|---------------|
|                                                                                               | Você pode selecionar o arquivo da sua galeria<br>As extensões permitidas são PDF, JPG e PNG | a de documentos ou fazer o upload do seu con<br>à com até 10Mb de tamanho. | nputador.     |
| NOME FUNCIONÁRIA<br>DESCRIÇÃO CARGO                                                           | ANEXE OS DOCUMENTOS NECESSÁRIOS                                                             |                                                                            |               |
| MENU                                                                                          | Anexo (não obrigatório)                                                                     | UPLOA                                                                      | AD COMPLETO 🔷 |
|                                                                                               | Certidao de Casamento.pdf                                                                   |                                                                            |               |
| Bematize © 2019 - Powered by bematize                                                         |                                                                                             |                                                                            |               |
|                                                                                               |                                                                                             | VOLTAR                                                                     | PRÓXIMO       |
|                                                                                               |                                                                                             |                                                                            |               |
|                                                                                               | Confirme os dado                                                                            | os da solicitação                                                          |               |
|                                                                                               | 77 J. 1 &                                                                                   |                                                                            |               |
|                                                                                               | licket *                                                                                    | Opções de Ticket *                                                         |               |
|                                                                                               | Dúvidas                                                                                     | Opções de Ticket *     Acesso aos Sistemas                                 | v             |
| NOME FUNCIONÁRIA<br>DESCRIÇÃO CARGO                                                           | Justificativa *                                                                             | Opções de Ticket *     Acesso aos Sistemas                                 | •             |
| NOME FUNCIONÁRIA<br>DESCRIÇÃO CARGO                                                           | Dúvidas<br>Justificativa *<br>Preciso de reset de l <u>ogin</u> e senha.                    | Opções de Ticket *    Acesso aos Sistemas                                  | I             |
| NOME FUNCIONÁRIA<br>DESCRIÇÃO CARGO<br>MENU<br>Bernatize © 2019 - Powered by <b>bernOtize</b> | Dúvidas<br>Justificativa *<br>Preciso de reset de l <u>ogin</u> e senha.                    | Opções de Ticket *                                                         |               |
| NOME FUNCIONÁRIA<br>DESCRIÇÃO CARGO<br>MENU<br>Bematize © 2019 - Powered by                   | Dúvidas<br>Justificativa *<br>Preciso de reset de l <u>ogin</u> e senha.                    | Opções de Ticket *     Acesso aos Sistemas                                 |               |
| NOME FUNCIONÁRIA<br>DESCRIÇÃO CARGO<br>MENU<br>Bematize © 2019 - Powered by                   | Dúvidas<br>Justificativa *<br>Preciso de reset de <u>login</u> e senha.                     | Opções de Ticket *     Acesso aos Sistemas                                 | · ·           |
| NOME FUNCIONÁRIA<br>DESCRIÇÃO CARGO<br>MENU<br>Bematize © 2019 - Powered by                   | Dúvidas<br>Justificativa *<br>Preciso de reset de login e senha.                            | Opções de Ticket *       Acesso aos Sistemas                               |               |

Passo a passo para abertura de seu Chamado

Desça a barra de rolagem e clique em "confirmar"

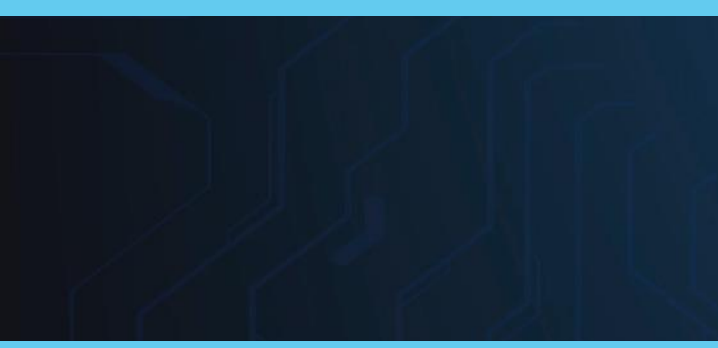

**Confirme novamente** 

PROGRAMA

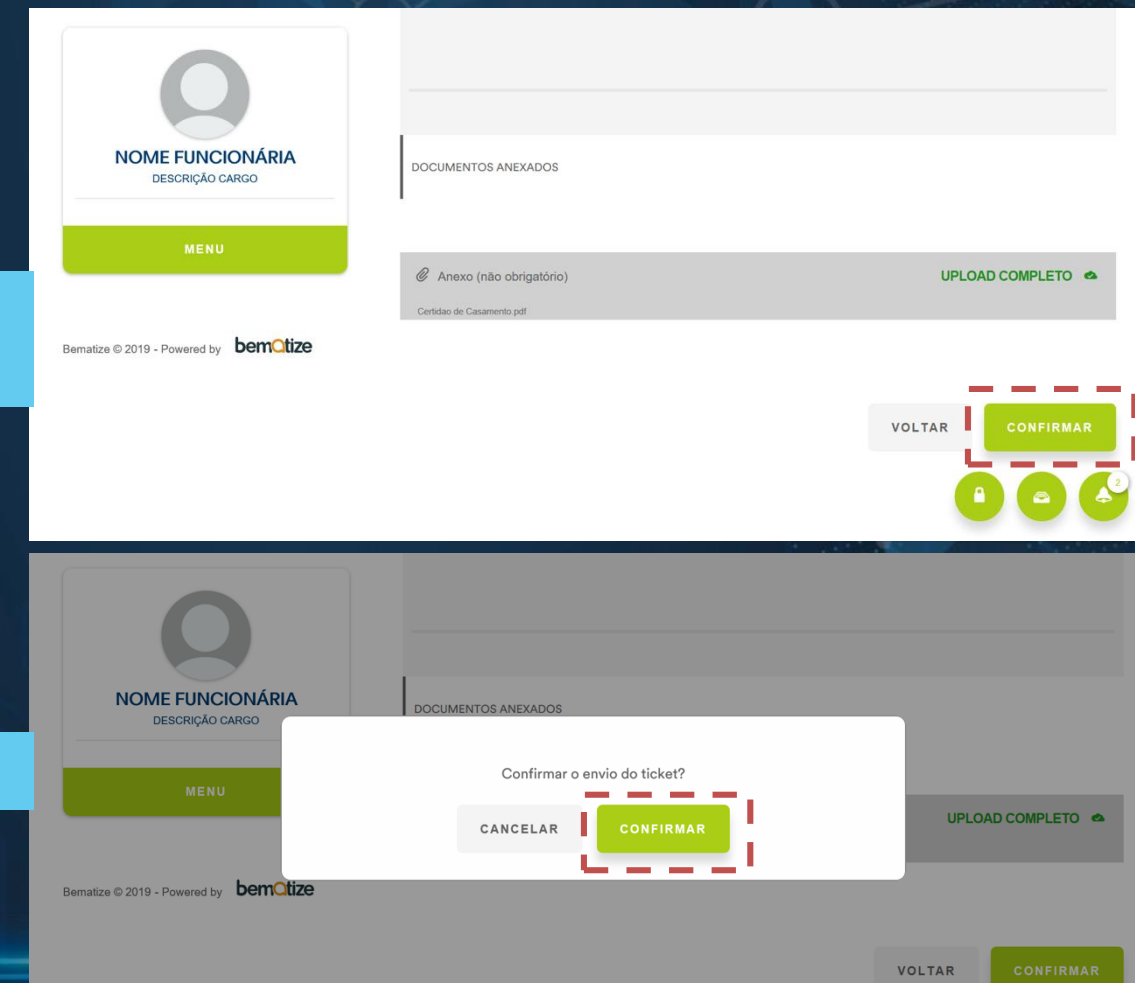

Passo a passo para abertura de seu Chamado

#### O ticket foi criado

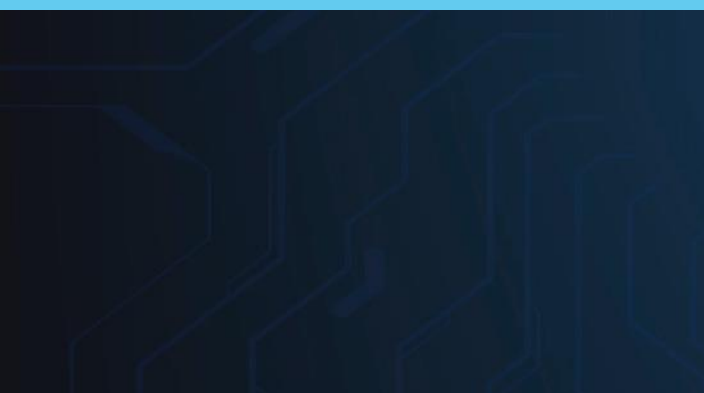

Para acompanha-lo, clique em Spara ver todos os seus chamado

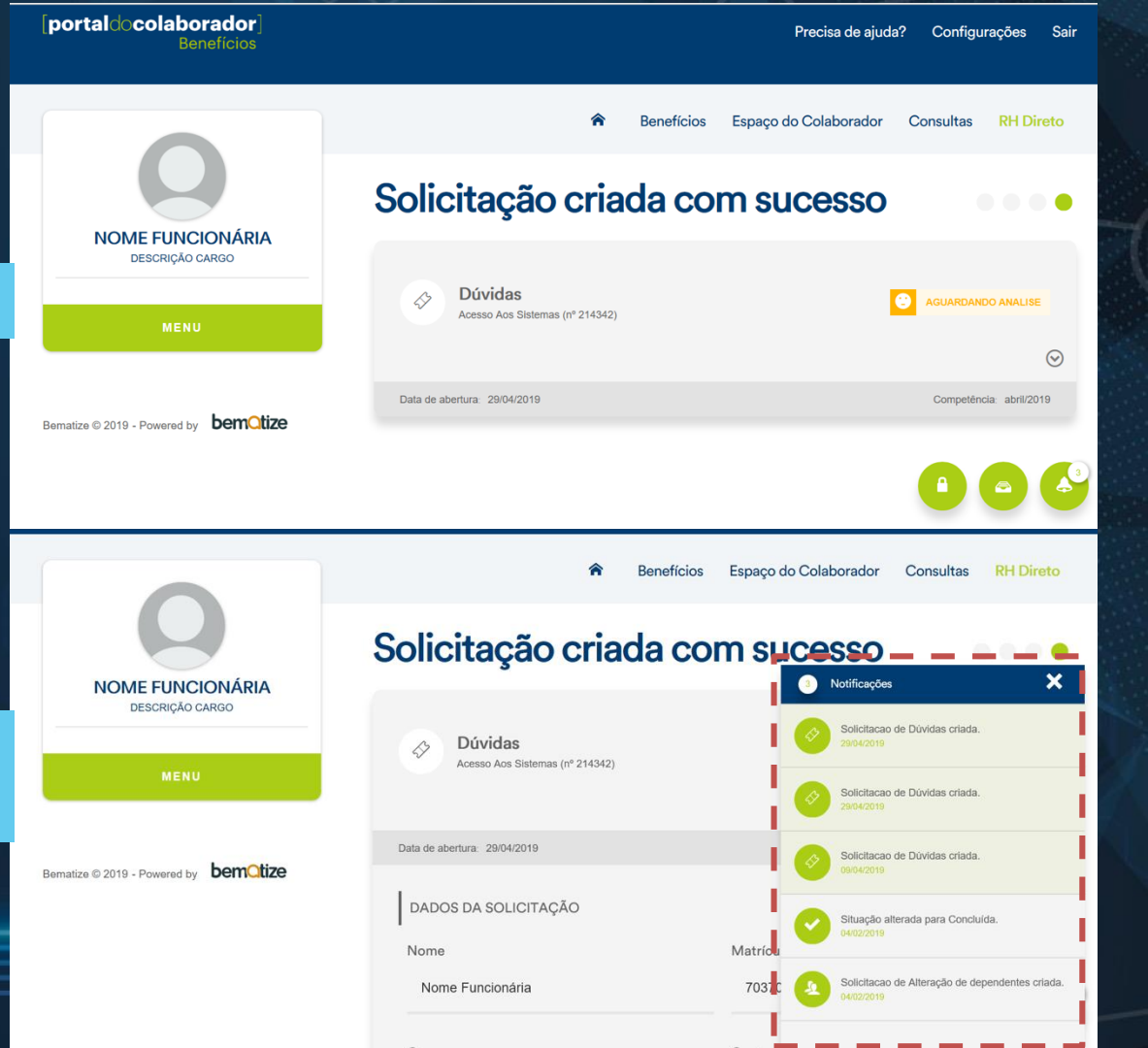

# **UNITEDHEALTH GROUP®**